## Web端如何新增不定期运行记录(文档)

用户登录互海通Web端,依次点击进入记录执行界面,切换至不定期界面,点击"添加记录",进入 添加记录界面,文件较多时,可通过关键字或筛选条件检索目标项,点击目标项右侧的"执行记 录",跳出中间弹窗,点击"确定",则该条运行记录直接生成任务,可点击"保存",也可选择发 生日期,填写备注、上传附件后,点击"提交验收"。

| 8         | 费用管理                    |     | 记录执行                       | 记录设置                                   |         |                         |         |                            |        |      |            |      |        |       |       |
|-----------|-------------------------|-----|----------------------------|----------------------------------------|---------|-------------------------|---------|----------------------------|--------|------|------------|------|--------|-------|-------|
| ::        | 预算管理                    |     | 切换至不定<br><sup>定期</sup> 不定期 | 期界面                                    | 当前待验收69 | <u>未通<mark>?</mark></u> |         |                            |        |      |            |      |        |       |       |
| ۲         | 航次管理 >                  |     | 添加记录 已                     | 验收记录 导出                                |         |                         |         |                            |        |      |            | 上传日期 | 全部状态 ✔ | 搜索关键字 | 投友 亜亜 |
| Ë         | 产能管理                    |     | 文件编号                       | 表格名称                                   | 记录时间    | 上传周期                    | 上传负责者 🔻 | 验收者                        | 接收部门 ▼ | 船名 ▼ | 最新上传日期     | 已验收  | 未通过    | 验收中   | 待提交   |
|           | 船舶报告                    | 2、点 | 击"添加记录"                    | ACRETO CONTRACTOR                      |         |                         |         |                            |        |      |            |      |        |       |       |
| $\oslash$ | 船舶检查                    |     | 000                        | 新時和時间片至八<br>员职责熟悉记录表<br>(cx003-01)     |         | 不定期                     | 船长      | 船员培训系统(徐处长)/<br>航运主管,指定人员  |        | 互海1号 | 2025-02-25 |      |        |       | 1     |
| ۵         | 体系管理                    | ~   | 000                        | 新聘和转岗岸基人员职责熟悉记录表<br>(cx003-01)         |         | 不定期                     | 船长      | 船员培训系统(徐处长)/<br>航运主管       |        | 互海1号 | 2025-06-18 |      |        | 2     | 3     |
|           | 体系文件<br>审核管理            |     | 000                        | 新聘和转岗岸基人员职责熟悉记录表<br>(cx003-01)         |         | 不定期                     | 船长      | 伯锦船舶科技指定人员                 |        | 互海1号 | 2024-07-09 |      | 1      | 1     |       |
|           | 安全与隐患<br>运行记录 ~<br>记录执行 | 1.  | 0101                       | 船舶SMS检查报告<br>(智能模板) (010<br>1)         |         | 不定期                     | 船长      | 体系办主任                      | 体系办    | 互海1号 | 2024-08-21 | 宣若   |        |       |       |
|           |                         |     | 0101                       | 船舶SMS检查报告<br>(智能模板) (010<br>1)         |         | 不定期                     | 船长      | 体系办主任                      | 体系办    | 互海2号 | 2025-06-24 |      |        |       | 8     |
|           | は東设置                    |     | 0101                       | 互海測试管理表格<br>(多人审批,多人同<br>批)(HH0101990) |         | 不定期                     | 船长      | 机务主管.机务部长,船长/<br>航运主管/机务部长 |        | 互海1号 | 2025-05-21 | 查看   |        | 1     | 3     |
| I,        | 他思自查                    |     | 求がNJ芥田<br>0101             | 互海测试管理表格<br>(多人审批,多人同<br>批)(HH0101990) |         | 不定期                     | 船长      | 机务主管,机务部长,船长/<br>航运主管/机务部长 |        | 互海2号 | 2025-05-07 | 查看   |        |       | 2     |
| ¢<br>▲    | <i>冲</i> 务管理<br>船舶事件    |     | 0101复制的                    | 互海测试管理表格<br>(多人审批,多人同<br>批)(HH0101990) |         | 不定期                     | 船长      | 机务主管.机务部长.船长/<br>航运主管/机务部长 |        | 互海1号 | 2025-06-10 |      |        |       | 1     |

|      |                                |      |         |           | 添加记录           |               |                        |         |       |     | ×  |
|------|--------------------------------|------|---------|-----------|----------------|---------------|------------------------|---------|-------|-----|----|
|      |                                |      |         |           |                |               | 文件较多时,可通过关键字或筛选条件检索目标项 |         |       |     |    |
|      |                                |      |         |           |                |               | 请选择船舶 ▼ 上信             | 日期      | 搜索关键字 | 搜索  | 重置 |
| 文件编号 | 表格名称                           | 记录时间 | 上传周期    | 上传负责者 ▼   | 验收者            | 接收部门 ▼        | 船名                     | 操作      | 验收中   | 待提交 |    |
| 0101 | 80.000Mの10本12生 (20分析をに) (0404) |      | Z (510) | 8014      | 1472 h + 17    | 14 <b>7</b> 5 | 互海1号 3、                | 、点击"执行记 | 录"    |     |    |
| 0101 | 10101)(0101)                   |      | 小正明     |           | 神动小工工          | 149-555037    | 互海2号                   | 执行记录    |       |     |    |
| 0101 | 五海派士等项主体(日10101000)            |      | Z 119   | <u>an</u> | 如冬士等 如冬却足      |               | 互海1号                   | 执行记录    |       |     |    |
| 0101 | 可始的的目标按照(LILIO101990)          |      | 个定期     | 8015      | 71.5エ目,71.55部で |               | 互海2号                   | 执行记录    |       |     |    |

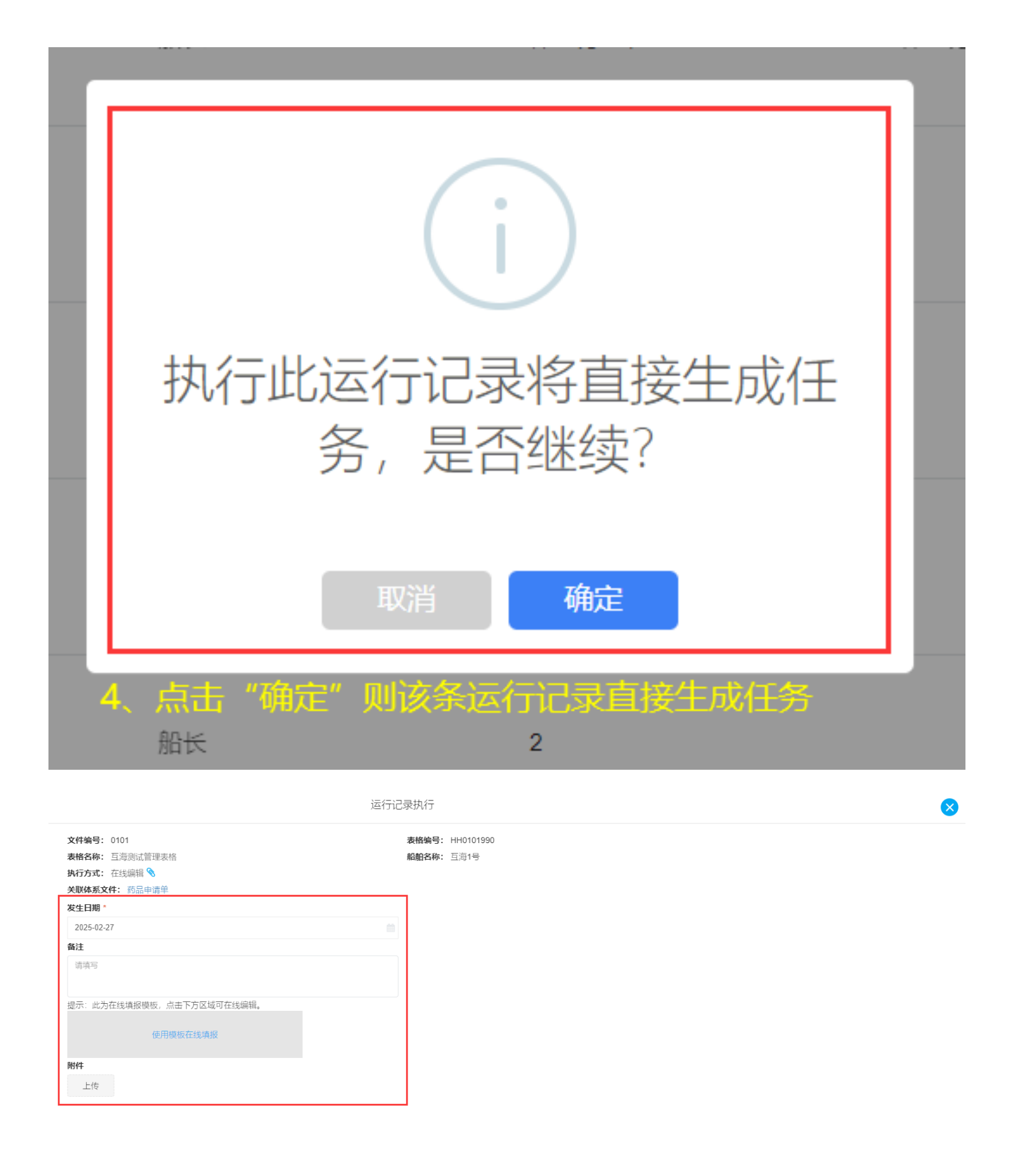

## 下一步:

若"保存",则后续由指定人员执行该不定期运行记录;

若"提交审批",则记录执行完毕,变成"待验收"状态,出现在验收人员工作台。